To register for the first covid test, log on to website <u>Https://School.covidclinic.org</u>. The home page should look like the picture below. Click the orange button that says register for first test with covid clinic.

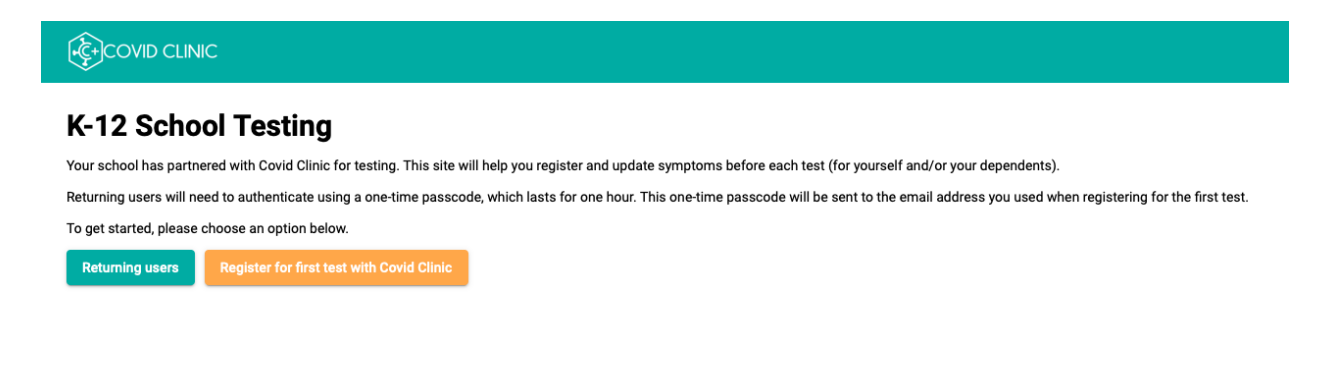

If registering as staff chose staff and have your employee ID ready, For students the parent must register FIRST and then add student/s as dependents. Click the parent/guardian button and fill out all information fields with the parent's information.

| ← Return to home                                                                                                    |                            |  |  |  |  |  |
|----------------------------------------------------------------------------------------------------|----------------------------|--|--|--|--|--|
| Let's get you registered         Are you a parent/guardian, student or staff? If you are a staff AND a parent, select STAFF.         Parent/Guardian       Student         Staff |                            |  |  |  |  |  |
| State                                                                                                    | State                      |  |  |  |  |  |
| Parent/guardian Information                                                                                                    |                            |  |  |  |  |  |
| Please enter your personal information. You will enter your dep<br>All fields are required, unless otherwise indicated.                                                          | endents information later. |  |  |  |  |  |
| First name                                                                                                    | Last name                  |  |  |  |  |  |
| English                                                                                                    |                            |  |  |  |  |  |
| Date of birth                                                                                                    | Sex assigned at birth      |  |  |  |  |  |
| Race -                                                                                                    | Ethnicity                  |  |  |  |  |  |

After filling out all the personal information fields scroll to the bottom of the page and click the 4 boxes acknowledging the disclosures, then sign with first and last name. The signature has to be exactly the same as how you typed your name at the top of the page or it will not be accepted.

## **Disclosures and patient acknowledgement**

- □ I have read and agree to the INFORMED CONSENT FOR COVID-19 TESTING
- I have read and consent to Covid Clinic's ASSIGNMENT OF BENEFITS FOR COVID-19 TESTING.
- I have read and consent to Covid Clinic's AUTHORIZATION FOR RELEASE, DISCLOSURE AND USE OF HEALTH INFORMATION.
- □ I have read and agree to the website <u>Terms of Service</u>, <u>Privacy Policy</u>, and <u>Communication Policy</u>.

#### Signature

By signing below...

- I consent to review my test results via text or personal email and to communicate with Covid Clinic via text or email. I
- understand that communications via text and email may be unsecured and have a greater risk of disclosure.
- I confirm I am the patient or have the authority to sign on behalf of the patient. If you are signing on behalf of a minor, by
  signing below you are representing that you are authorized to consent to the administration of the testing services on
  behalf of the minor.
- In order to bill your insurance provider or the government/HRSA, an order from a licensed provider is required. Covid Clinic
  will accept an order from any licensed provider. However, if you do not have an order you consent to a telehealth
  consultation with a provider from Elevated Health. This consultation will be billed to your insurance or HRSA (for uninsured
  patients) by Elevated Health and you consent to Covid Clinic sharing your insurance information with Elevated Health for
  these purposes.

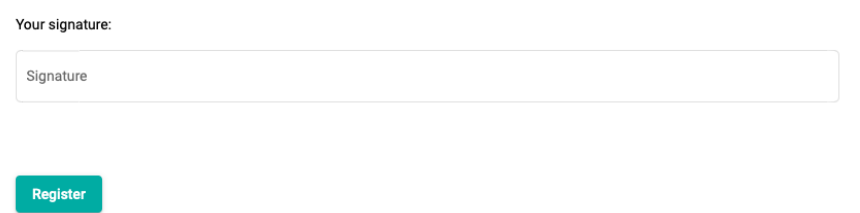

After signing you will be sent an email with a temporary password. Log back into the site, this time using the green returning users button and the temporary password you received.

| K-12 School Testing<br>Your school has partnered with Covid Clinic for testing. This site will help you register and update symptoms before each test (for yourself and/or your dependents). |
|----------------------------------------------------------------------------------------------------|
| To get started, please choose an option below.           Returning users         Register for first test with Covid Clinic                                                                   |
|                                                                                                    |
|                                                                                                    |
|                                                                                                    |

Once you log back in you'll be directed to a screen with all the parent/guardian's information.

| - Return to home                                     |                         |  |
|------------------------------------------------------|-------------------------|--|
| Welcome Back                                         |                         |  |
| Place Order                                          |                         |  |
| State *                                              |                         |  |
| California                                           |                         |  |
| Parent/guardian Information                          |                         |  |
| All fields are required, unless otherwise indicated. |                         |  |
| First name *                                         | Last name *             |  |
| Jane                                                 | Doe                     |  |
| Primary language *                                   |                         |  |
| English                                              | •                       |  |
| Date of birth *                                      | Sex assigned at birth * |  |
| 01/01/1990                                           | Female                  |  |
| Race*                                                | Ethnicity *             |  |
| White                                                | Not Hispanic or Latino  |  |
| Address *                                            |                         |  |
| 1011 NOWHERE AVE                                     |                         |  |

Scroll down this page until you see the green button marked "add Dependents". Click that button.

| Zip Code * | Country *                |
|------------|--------------------------|
| 98277      | United States of America |
|            |                          |

#### Dependents

Parents/guardians: Use this section to add, remove, or edit your dependents. To register a dependent for a test, choose the dependent from the drop down and then update their symptoms.

Add a new dependent

## **Disclosures and patient acknowledgement**

- I have read and agree to the INFORMED CONSENT FOR COVID-19 TESTING
- ☑ I have read and consent to Covid Clinic's ASSIGNMENT OF BENEFITS FOR COVID-19 TESTING.
- I have read and consent to Covid Clinic's AUTHORIZATION FOR RELEASE, DISCLOSURE AND USE OF HEALTH INFORMATION.
- I have read and agree to the website <u>Terms of Service</u>, <u>Privacy Policy</u>, and <u>Communication Policy</u>.

### Signature

By signing below...

- I consent to review my test results via text or personal email and to communicate with Covid Clinic via text or email. I
  understand that communications via text and email may be unsecured and have a greater risk of disclosure.
- I confirm I am the patient or have the authority to sign on behalf of the patient. If you are signing on behalf of a minor, by
  signing below you are representing that you are authorized to consent to the administration of the testing services on
  behalf of the minor.
- In order to bill your insurance provider or the government/HRSA, an order from a licensed provider is required. Covid Clinic
  will accept an order from any licensed provider. However, if you do not have an order you consent to a telehealth
  consultation with a provider from Elevated Health. This consultation will be billed to your insurance or HRSA (for uninsured).

Fill in the child's information, including their student ID number. If you don't have your student's ID number you can call their school to get it or put N/A in that box.

| 077                                                                                                    |                                                               | United Co.              |                                 |                    | •                  |          |
|----------------------------------------------------------------------------------------------------|---------------------------------------------------------------|-------------------------|---------------------------------|--------------------|--------------------|----------|
| 2//                                                                                                    |                                                               | United States           | s of America                    |                    |                    |          |
|                                                                                                    | Let's get yo                                                  | our depend              | lent regi                       | stered             |                    | ;        |
| pendents                                                                                                    | State *                                                       |                         |                                 | School District* - |                    |          |
| ents/quardians: Use this se                                                                                                    | California                                                    |                         | VISALIA UNIFIED SCHOOL DISTRICT |                    | ED SCHOOL DISTRICT | •        |
| endent from the drop down                                                                                                    |                                                               |                         |                                 |                    |                    |          |
| dd a new dependent                                                                                                    | Grade *                                                       | •                       | Teacher *                       |                    | School *           | •        |
| closures and pa                                                                                                    | Patient Inform                                                | ation                   |                                 |                    |                    |          |
| have read and agree to th                                                                                                    | All fields are required, u                                    | unless otherwise indica | ited.                           |                    |                    |          |
|                                                                                                    |                                                               |                         |                                 |                    |                    |          |
| have read and consent to                                                                                                    | First name *                                                  |                         |                                 | Last name *        |                    |          |
| have read and consent to<br>have read and consent to<br>have read and agree to th                                                                                                    | First name *                                                  |                         |                                 | Last name *        |                    |          |
| have read and consent to<br>have read and consent to<br>have read and agree to th                                                                                                    | First name *                                                  |                         |                                 | Last name *        |                    |          |
| have read and consent to<br>have read and consent to<br>have read and agree to th                                                                                                    | First name * Student Identification                           | 1#*                     |                                 | Last name *        |                    |          |
| have read and consent to<br>have read and consent to<br>have read and agree to th<br>gnature                                                                                                    | First name * Student Identification                           | 1 # *                   |                                 | Last name *        |                    |          |
| have read and consent to<br>have read and consent to<br>have read and agree to th<br>gnature<br>igning below                                                                                    | First name * Student Identification Primary language *        | n # *                   |                                 | Last name *        |                    |          |
| have read and consent to<br>have read and consent to<br>have read and agree to th<br>gnature<br>igning below<br>I consent to review my t<br>understand that common                              | First name * Student Identification Primary language * Cancel | n # *                   |                                 | Last name *        |                    | Register |
| have read and consent to<br>have read and consent to<br>have read and agree to th<br>gnature<br>igning below<br>I consent to review my t<br>understand that commu-<br>I confirm I am the patier | First name * Student Identification Primary language * Cancel | n#*                     |                                 | Last name *        |                    | Register |

It will ask if the student is insured or not, we will not ask for their insurance information and parent/insurance will not be billed for the test.

| Zin Code *                                                                                                    |                                  | < Country *                               |                                |                                      |       |  |
|----------------------------------------------------------------------------------------------------|----------------------------------|-------------------------------------------|--------------------------------|--------------------------------------|-------|--|
| 08277                                                                                                    |                                  | United States of America                  | -                              |                                      |       |  |
| 50277                                                                                                    |                                  | United States UP America                  |                                |                                      |       |  |
|                                                                                                    | Let's get you                    | <sup>.</sup> dependent regist             | ered                           |                                      | ×     |  |
| ependents                                                                                                    | Incurance informa                | tion                                      |                                |                                      |       |  |
| arents/quardians: Lise this so                                                                                                    | insulance informa                |                                           |                                |                                      |       |  |
| ependent from the drop down                                                                                                    | The services provided at you     | r school are at no-cost-to-patients. In c | order to provide these se      | rvices at no-cost, Covid Clinic coll | lects |  |
|                                                                                                    | your insurance information.      | f you do not have insurance, Covid Clir   | nic will still provide servic  | es at no-cost-to-patient.            |       |  |
| Add a new dependent                                                                                                    |                                  |                                           |                                |                                      |       |  |
|                                                                                                    | Blassa calest the patient's it   | europeo etatue:                           |                                |                                      |       |  |
| )isclosures and na                                                                                                    | Please select the patients in    | isulance status.                          |                                |                                      |       |  |
| noorooureo una pa                                                                                                    | r insurance status               |                                           |                                |                                      |       |  |
| I have read and agree to the second second secon | Insured                          |                                           |                                |                                      |       |  |
| I have read and consent to                                                                                                    | id and consent to Not Insured    |                                           |                                |                                      |       |  |
| I have read and consent to                                                                                                    |                                  |                                           | -                              |                                      | _     |  |
| I have read and agree to the second second secon | Libova road and agree to         | the INFORMED CONSENT FOR COVID            |                                |                                      |       |  |
|                                                                                                    | I have read and agree to         | to Covid Clipic's ASSIGNMENT OF REN       |                                | STING                                |       |  |
| · · · · · · · · · · · · · · · · · · ·                                                                                                    | I have read and consent          | to Covid Clinic's AUTHORIZATION FOR       |                                | AND USE OF HEALTH INFORMAT           |       |  |
| signature                                                                                                    | I have read and agree to         | the website Terms of Service Privacy      | Policy and Communicati         | on Policy                            | 1014. |  |
| y signing below                                                                                                    |                                  |                                           | oney, and <u>communication</u> | <u>onrionoj</u> .                    |       |  |
| I concent to review much                                                                                                    |                                  |                                           |                                |                                      |       |  |
| <ul> <li>I consent to review my t<br/>understand that commuted</li> </ul>                                                                                                    | Cancel                           |                                           |                                | Regist                               | ter   |  |
| I confirm I am the patier                                                                                                    |                                  |                                           |                                |                                      |       |  |
| signing below you are re                                                                                                    | presenting that you are authoriz | ed to consent to the administration of    | the testing services on        |                                      |       |  |
| behalf of the minor.                                                                                                    |                                  |                                           |                                |                                      |       |  |
| <ul> <li>In order to bill your insuration</li> </ul>                                                                                                    | ance provider of the governmen   | t/HRSA, an order from a licensed provi    | der is required. Covid Cli     | nic                                  |       |  |

To finish registering the student it will ask for another signature, this is the PARENT'S signature and again must be exactly the way they typed in their name when registering themselves or it won't be accepted.

| Zip Code *                                                                                                    | Country *                                                                                                    |
|----------------------------------------------------------------------------------------------------|----------------------------------------------------------------------------------------------------|
| 98277                                                                                                    | United States of America                                                                                                    |
|                                                                                                    | Let's get your dependent registered $	imes$                                                                                                    |
| ependents                                                                                                    | Signature                                                                                                    |
| arents/guardians: Use this see pendent from the drop down                                                                                | By signing below                                                                                                    |
| Add a new dependent                                                                                                    | <ul> <li>I consent to review my test results via text or personal email and to communicate with Covid Clinic via text or email. I understand that communications via text and email may be unsecured and have a greater risk of disclosure.</li> <li>I confirm I am the patient or have the authority to sign on behalf of the patient. If you are signing on behalf of a minor, by</li> </ul> |
| isclosures and pa                                                                                                    | signing below you are representing that you are authorized to consent to the administration of the testing services on<br>behalf of the minor.                                                                                                    |
| I have read and agree to th                                                                                                    | <ul> <li>In order to bill your insurance provider of the government/HKSA, an order from a licensed provider is required. Covid Clinic<br/>will accept an order from any licensed provider. However, if you do not have an order you consent to a telehealth</li> </ul>                                                                                                    |
| I have read and consent to                                                                                                    | consultation with a provider from Elevated Health. This consultation will be billed to your insurance or HRSA (for uninsured<br>patients) by Elevated Health and you consent to Covid Clinic sharing your insurance information with Elevated Health for                                                                                                    |
| I have read and agree to th                                                                                                    | these purposes.                                                                                                    |
|                                                                                                    | Guardian's signature:                                                                                                    |
| ignature                                                                                                    | Signature * Ex. Type the guardian's name as entered above                                                                                                    |
| signing below                                                                                                    |                                                                                                    |
| <ul> <li>I consent to review my t<br/>understand that commu-</li> <li>I confirm I am the patien<br/>signing below you are rer</li> </ul> | Cancel Register                                                                                                    |
| behalf of the minor.                                                                                                    |                                                                                                    |

After signing you will be directed back to the dependents page. Click the drop down arrow on the existing dependents bar and select your dependent's name. Click the green button marked "place order for selected dependent".

(If you need to add another dependent, click the orange "add new dependent" button and it will take you back to the screen to fill in all the dependent's information.)

| Dependents                                                                                                    |  |  |  |  |  |  |
|----------------------------------------------------------------------------------------------------|--|--|--|--|--|--|
| Parents/guardians: Use this section to add, remove, or edit your dependents. To register a dependent for a test, choose the<br>dependent from the drop down and then update their symptoms. |  |  |  |  |  |  |
| Existing dependents                                                                                                    |  |  |  |  |  |  |
| Add a new dependent Delete selected dependent                                                                                                    |  |  |  |  |  |  |
| Disclosures and patient acknowledgement                                                                                                    |  |  |  |  |  |  |
| I have read and agree to the INFORMED CONSENT FOR COVID-19 TESTING                                                                                                    |  |  |  |  |  |  |
| I have read and consent to Covid Clinic's ASSIGNMENT OF BENEFITS FOR COVID-19 TESTING.                                                                                                    |  |  |  |  |  |  |
| I have read and consent to Covid Clinic's AUTHORIZATION FOR RELEASE, DISCLOSURE AND USE OF HEALTH INFORMATION.                                                                              |  |  |  |  |  |  |
| I have read and agree to the website Terms of Service, Privacy Policy, and Communication Policy.                                                                                            |  |  |  |  |  |  |

## Signature

By signing below...

After placing an order you will get this window asking if the dependent has been exposed to COVID-19 and if they have any symptoms. Answer those question and click the green "save and close" button

| ode *                                                                                                    | Country *                                                                                                    |                        |
|----------------------------------------------------------------------------------------------------|----------------------------------------------------------------------------------------------------|------------------------|
| 77                                                                                                    | United States of America                                                                                                    | •                      |
|                                                                                                    | Placing order for dependent John Doe                                                                                                    | ×                      |
| pendents                                                                                                    | Is it suspected that the patient has been exposed to COVID-19 in the past 14 days?                                                                                                    | ?                      |
| its/guardians: Use this section<br>indent from the drop down an<br>ing dependents                                  | <ul> <li>Yes</li> <li>No</li> </ul>                                                                                                    |                        |
| n Doe 👻                                                                                                    | Has the patient observed any of the following symptoms within the last 14 days? (c                                                                                                    | (check all that apply) |
| d a new dependent Del<br><b>closures and patie</b><br>have read and agree to the IN<br>have read and consent to Co | <ul> <li>Fever</li> <li>Chills</li> <li>Coughing</li> <li>Headache</li> <li>Fatigue</li> <li>Nasal Congestion</li> <li>Sore Throat</li> <li>Myalgia</li> </ul>                                                                                                    |                        |
| have read and consent to Co                                                                                        | Diarrhea                                                                                                    |                        |
| nave read and agree to the w                                                                                       | Loss of Appetite Loss of taste or smell                                                                                                    |                        |
| nature                                                                                                    | Close                                                                                                    | Save and Close         |
| ning below                                                                                                    |                                                                                                    |                        |
| I consent to review my test re<br>understand that communicat<br>I confirm I am the patient or h                    | sults via text or personal email and to communicate with Covid Clinic via text or ema<br>ions via text and email may be unsecured and have a greater risk of disclosure.<br>ave the authority to sign on behalf of the patient. If you are signing on behalf of a mir | ail. I<br>inor, by     |

After ordering the test scroll all the way up to the top of the screen and click on the 3 little bars in the top left side of the screen. This will show you a drop down menu, select orders history.

| ≡<   | (              | LINIC    |
|------|----------------|----------|
| θ    | Account        |          |
| Ð    | Orders history | ark      |
| B    | Profile        |          |
| ⊳    | Log Out        |          |
| Cali | fornia         | <b>▼</b> |

# Parent/guardian Information

# All fields are required, unless otherwise indicated.

| First name * Jane          | Last name *<br>Doe             |
|----------------------------|--------------------------------|
| Primary language * English | <b>•</b>                       |
| Date of birth * 01/01/1990 | Sex assigned at birth * Female |
| Race *                     | Ethnicity *                    |

All tests ordered will appear under your order history. When you go to get tested, give the testing site the MRN number. This will always be a 03- with a five digit number following it.

| ≡   |                        |                          |          |                 |                              |
|-----|------------------------|--------------------------|----------|-----------------|------------------------------|
| Ore | ders history           |                          |          |                 |                              |
| Or  | der Date (UTC) ↓       | Order Date               | mrn      | First Name      | Last Name                    |
| No  | ov 9, 2021, 6:19:55 PM | Nov 9, 2021, 10:19:55 AM | 03-39623 | John            | Doe                          |
|     |                        |                          |          | Items per page: | 10 <del>v</del> 1−1 of 1 < > |

If you need to order additional tests after your first one you won't be required to register again. Just go to the <u>Https://school.covidclinic.org</u> website, and click on the button on the homepage to request a new temporary password. You will receive a new password to your email, use that to log in as a returning user and either hit the place order button at the top of the screen for yourself, or go to the dependent drop down menu and place the order for your dependent from there.